## IX 共通事項

## 1 出願手続

(1) 本学は令和7年度入学者選抜からインターネット出願に変わります。

インターネット上で出願情報(志望学科,氏名,住所等)の登録と,入学検定料(18,000円)のオ ンライン支払を行った後,入学志願票等のPDFデータを印刷して,他の必要書類とともに郵送ま たは窓口に持参することで,出願が完了します。

※インターネットを利用できない場合は、(4)手書き用の入学志願票等を使用した出願につい

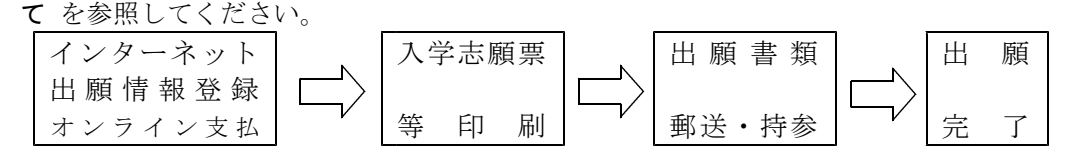

## (2) オンライン支払について

- ① オンライン支払は、クレジットカードまたはPay-easy(ペイジー)が利用できます。
- ② クレジットカードによる支払は、以下のカードが利用できます。

VISA, Mastercard®, JCB, American Express, Diners Club

③ Pay-easy (ペイジー)による支払は、以下の金融機関にインターネットバンキング口座をお持ちの方が利用できます。 (注)11月下旬からPay-easy支払可能: 鹿児島県信用農業協同組合連合会及び県内13農業協同組合

, 鹿児島銀行, 南日本銀行, 宮崎太陽銀行, 肥後銀行, <del>熊本銀行</del>, 福岡銀行

西日本シティ銀行、みずほ銀行、三井住友銀行、九州労働金庫

鹿児島信用金庫,鹿児島相互信用金庫,奄美大島信用金庫,奄美信用組合

Pay-easy(ペイジー)を利用される場合は、各金融機関のシステムメンテナンス等で利用できない時間帯が生じることがありますので、早めに支払を行ってください。

- ④ 収入証紙等による納入も可能です。(詳しくは、入学検定料(p.44)を参照してください。)
- ⑤ オンライン支払・収入証紙等による納入のいずれの場合も,既に納めた入学検定料は, 原則として返還しません。
- (3) インターネット出願の流れ

| ① 学生募集要                                  | 項の確認            |            |            |                |                     |  |
|------------------------------------------|-----------------|------------|------------|----------------|---------------------|--|
| ・学生募集要項                                  | 〔で,出願資格         | (または対象者),  | 出願期間,      | 出願書類,          | 出願手続等をよく確認          |  |
| してください                                   | 0               |            |            |                |                     |  |
| ② 電子メール                                  | の受信制限の          | 変更(該当の場合   | ወみ)        |                |                     |  |
| ・電子メールの                                  | の受信制限を          | している場合は    | , 以下の2     | つのドメイ          | イン(メールアドレス          |  |
| の@から後(                                   | の部分)から          | のメールを受信    | できるよう      | あらかじめ          | b設定を変更してくだ          |  |
| さい。                                      | shinsei.pref.ka | goshima.jp | pref.kagos | hima.lg.jp     |                     |  |
| ③ インターネ                                  | ット出願ペー          | ジにアクセス     |            |                |                     |  |
| ・鹿児島県公式                                  | こホームページ         | から「鹿児島県電   | 子申請共同      | 運営システ、         | ム (e(いー)申請)」の       |  |
| 該当ページに                                   | アクセスして          | ください。      |            |                |                     |  |
| このページ                                    | の二次元バーコ         | ードからアクセスす  | る,もしくは     | は検索サイト         |                     |  |
| にて「鹿児島県立短期大学インターネット出願」で検索してください。         |                 |            |            |                |                     |  |
| ※出願ページは出願期間の1週間前からアクセス可能になります。           |                 |            |            |                |                     |  |
| ※出願ページは                                  | 「オンライン          | 支払用」と「収入   | 証紙等用」(     | こ分かれてい         | ます。                 |  |
| ※入学検定料()                                 | 18,000円)の納      | 入をオンライン支   | え払で行う場     | 晶合は <b>「オン</b> | <b>・ライン支払用」</b> にアク |  |
| セスしてください。オンライン支払を利用しない場合は「収入証紙等用」にアクセスして |                 |            |            |                |                     |  |
| ください。                                    |                 |            |            |                |                     |  |
|                                          |                 |            |            |                |                     |  |

| ※鹿児島県公式ホームページに「志望理由書」などの様式のWordファイルも掲載しています。

| オンライン支払用ページ                                                                        | 収入証紙等用ページ                     |
|------------------------------------------------------------------------------------|-------------------------------|
| ④「手続案内」画面                                                                          | ④「申請書入力」画面                    |
| ・内容を確認し「電子申請をする」をクリック                                                              | ・志望学科・氏名・住                    |
| <ul> <li>・メールアドレスを入力し「ログインしないで申請する」をクリッ</li> </ul>                                 | 所等の必要事項を入                     |
| ク                                                                                  | 力し「 <b>確認」</b> をクリ            |
| ※入力したアドレスあてに e (い一)申請から「申請方法のお知らせ」                                                 | ック                            |
| メールが送信されます。                                                                        | ※最後の設問の後の                     |
| ⑤「申請開始」画面                                                                          | <b>「一時保存」</b> をクリ             |
| ・上記④で送信されたメールに記載のURLから「入力開始ページ」                                                    | ックすると、入力を                     |
| にアクセス                                                                              | 一時中断して後で再                     |
| ・メールアドレス,仮受付番号を入力し「申請を開始する」をクリ                                                     | 開できます。                        |
| ック                                                                                 |                               |
| ⑥「申請書入力」画面                                                                         | ⑤「送信内容確認」画面                   |
| ・志望学科・氏名・住所等の必要事項を入力し「次へ」をクリック                                                     | <ul> <li>内容を確認し、「受</li> </ul> |
| ※画面下側の「申請書一時保存」をクリックすると、入力を一時                                                      | 付確認メールに申                      |
| 中断して後で再開できます。                                                                      | 請内容を記載する」                     |
| ⑦「手続方法入力」画面                                                                        | にチェックの上,                      |
| ・クレジットカード, Pay-easy(ペイジー)のいずれかを選択                                                  | 「送信」をクリッ                      |
| ・氏名等を入力し「次へ」をクリック                                                                  | ク<br>                         |
| ※中断する場合は「申請書一時保存」をクリック                                                             | ※登録したアドレス                     |
| (8)「送信内容確認」画面                                                                      | あてに「申請受付                      |
| ・内容を確認し、パスワードを入力の上、「送信」をクリック                                                       | のお知らせ」メー                      |
| ※登録したアドレスあてに「申請受付のお知らせ」メールが                                                        | ルが送信されます。                     |
| 送信されます。                                                                            |                               |
| ※中断する場合は「申請書一時保存」をクリック                                                             |                               |
|                                                                                    | (6) 【送信完了】 画面                 |
| a 「甲請書控え保存」をクリック                                                                   | ・「PDFダウンロード」                  |
| ・表示された人字志願票等のPDFテータをパソコン・スマー                                                       | をクリックし、表                      |
| トフォンに保存してくたさい。                                                                     | 示された人字志願                      |
| ・保存し与れた場合は⑧で送信されたお知らせメールに記                                                         | 票等のPDFテータを                    |
| 載のURLから「申請内容確認ページ」にアクセスして、申                                                        | バソコン・スマー                      |
|                                                                                    | トノオンに保存し                      |
| b 「文払を行う」をクリック                                                                     | てくたさい。                        |
| <ul> <li>・人字検正科(18,000円)の文払画面に移動します。</li> <li>これまめでにこ用へい、カリーカルボに両てよ、日間じ</li> </ul> | ・保存し忘れた場合                     |
| ・ 文払を後で行う場合は、 クリックせずに画面を一旦閉じ                                                       | は、⑤で医信され                      |
| くくたさい。図で达信されたお知らせメールに記載のURL                                                        | にお知らセメール                      |
| から「甲請內谷帷認ヘーン」にアクセスして、「支払を行                                                         | に記載の問い合わ                      |
| <b>う」</b> をクリックすると、文払画面に移動できます。                                                    | せ先にこ連絡くだ                      |
| ※  て 映 宗 は 、 本 字 か 出 願 書 類 を 受 埋 し 、 人 字 検 正 料 の 文 払                               | 3 V °                         |
| か帷認でさた場合に発达しますので、 <u>出願書類郵送(特</u><br>を)までにまれたに、アイギャン、(たいこインまれの見                    |                               |
| <u> 参) までに文払を行ってくたさい</u> 。(オンフイン支払の最<br>物期限)と出版期間見始日本 24 世 て と >                   |                               |
| 終期限は出願期間最終日の24時です。)                                                                |                               |

| オンライン支払用ページ 収入証紙等用ページ                                                                     |
|-------------------------------------------------------------------------------------------|
| ⑩「お支払方法の選択」画面                                                                             |
| ・画面の説明に沿ってクレジットカードまたはPay-easy(ペイ                                                          |
| ジー)で支払を行ってください。                                                                           |
| ※登録したアドレスあてに「納付完了のお知らせ」メールが送信                                                             |
| されます。                                                                                     |
| ① 入学志願票等の印刷 (以下はオンライン支払用ページ・収入証紙等用ページ共通)                                                  |
| ・プリンターを準備し、上記の「送信完了」画面で保存したPDFデータをA4判用紙に                                                  |
| 「片面印刷」してください。                                                                             |
| ※以下の書類が1つのPDFデータになっています。                                                                  |
| ・説明書・・入学志願票・・受験票                                                                          |
| ・人字志願者与具宗 ・必要書類確認表 ・出願封筒おもて紙                                                              |
| ※私賀外国人留字生選抜,転字・冉人字選考の場合,必要書類確認表はありません。<br>※「山 <b>岡封笠たまて紙」</b> はカニー印刷してください。カラー印刷できない担合け、郵 |
| 「山願到局のもて私」はカノー印刷してくたさい。カノー印刷てきない場合は、野<br>  「毎局の窓口で書図・速達の赤スタンプを押すたど」てください。 他の書類け白里印刷       |
| で構いません。                                                                                   |
| ※プリンターを準備できない場合は、コンビニエンスストアのプリンターを利用する                                                    |
| などしてください。                                                                                 |
| <ol> <li>出願書類の郵送等</li> </ol>                                                              |
| a 印刷した「受験票」「入学志願者写真票」にカラー写真(縦 4cm ×横 3cm)を貼付し                                             |
| てください。                                                                                    |
| <b>b</b> 第一部一般選抜を選択した場合。入学志願票の所定欄に令和7年度大学入学共通テスト                                          |
| □ 「「」」「」」「「」」「「」」」「」」「」」「」」「」」「」」「」」「」」「」                                                 |
|                                                                                           |
| 「「「「「「「「「」」」」、「「」」、「「」」、「「」」、「「」」、「「」」                                                    |
| に収入証拠を貼りしてくたさい。(野使向先行の音通為省証書の場合は、八子心願宗                                                    |
|                                                                                           |
| d 出願書類を郵送する封筒(市販の角形2号封筒:24cm×33.2cm)を準備し、封筒                                               |
| のおもて側に「出願封筒おもて紙」をしっかり貼付してください。                                                            |
| e 「必要書類確認表」に記載された出願書類を準備し,確認欄に○印を付けてくだ                                                    |
|                                                                                           |
| ※必要書類のうち推薦型選抜・社会人選抜等で使用する「推薦書」「志望理由書」                                                     |
| などの様式の電子データ(Word ファイル)を鹿児島県公式ホームベージ(41ペー                                                  |
| ジ参照)に掲載していますのでご利用ください。                                                                    |
|                                                                                           |
|                                                                                           |
|                                                                                           |
|                                                                                           |
| (4) 手書き用の入学志願票等を使用した出願について                                                                |
| ① インターネットが利用できない場合は、インターネットでの出願情報(志望学科、氏名、                                                |
| 住所等)の登録は行わずに、インターネット出願で作成・印刷する以下の書類については、                                                 |

- 住所等)の登録は1129 (に、インターネット面顔で作成・印刷する以下の書類については、
  学生募集要項に添付された手書き用の様式(61~65ページ)を使用して作成してください。
  ・入学志願票 ・受験票 ・入学志願者写真票 ・必要書類確認表 ・出願封筒おもて紙
  ※私費外国人留学生選抜,転学・再入学選考の場合,必要書類確認表はありません。
  ※学生募集要項をホームページからダウンロードした場合は、手書き用の様式を「片面印刷」して使用してください。
- ※「3 入学志願票(手書き用)の記入上の注意」(44~45ページ)をよく読んで記入すること。
   ② 出願書類の郵送等については、(3) ⑫を参照してください。
   ※出願書類郵送の際は、郵便局の窓口で、出願書類を郵送する封筒に書留・速達の赤スタンプを押してください。

## 2 入学検定料

| 第一部受験者 | 18,000円 | (一般選抜, | 学校推薦型選抜, | 社会人選抜, | 私費外国人留学生選抜,転学・再入学 | ) |
|--------|---------|--------|----------|--------|-------------------|---|
| 第二部受験者 | 18,000円 | (一般選抜, | 特別推薦型選抜, | 社会人選抜, | 有職者特別選抜、転学・再入学)   |   |

入学検定料の納入方法は次のとおり。

- (1) インターネットによる出願情報登録の際に、オンライン支払により納入する。
- ・クレジットカード又は Pay-easy (ペイジー)が利用可能(詳細は出願手続(41ページ)参照) (2) 鹿児島県収入証紙により納入する。
  - ・最寄りの鹿児島県収入証紙販売所で鹿児島県の「収入証紙」を購入し、入学志願票の所定の欄 に貼付する。
  - ・収入証紙販売所の所在地は証紙販売人一覧(58~59ページ)を参照。主な所在地:かごしま県 民交流センター,保健所(食品衛生協会),警察署(交通安全協会),県庁・地域振興局・支庁, 一部の市役所・町村役場など。(注)保健センターでは販売していない。
  - ・証紙販売人の中には、希望する証紙を取り扱っていない場合があるので、事前に電話等で確認の上、購入する。
- (3) 郵便局発行の普通為替証書により納入する。
  - ・県外居住や証紙販売所が遠隔の地にあるなど鹿児島県収入証紙の購入が困難な場合は,郵便局 が発行する「普通為替証書」を出願書類に同封することで収入証紙に代えることができる。
  - ・普通為替証書は、入学志願票に貼らずに提出する。
  - ・普通為替証書には、記入・押印等しない。
- (注) オンライン支払, 収入証紙等による納入のいずれの場合も, 既に納めた入学検定料は, 原則として返還しない。

一以下省略一